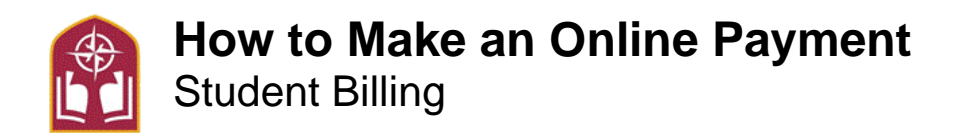

Alvernia's preferred method is for students and authorized payers to utilize its on-line services through SmartPay to make safe and timely payments for semester charges. Paying online via the e-check feature is free for a students or authorized payers. Students may also pay your bill with any major credit card (Visa, MasterCard, Discover or American Express). However, all credit card payments are subject to a 2.95 percent service charge imposed by the credit card processing firm, which is not waivable or refundable by Alvernia.

- Step 1- Go to Alvernia Logins Page https://www.alvernia.edu/logins.
- Step 2- Click Self-Service and Login

Step 3- On the top of the page click on the Finances tab at the top. Then click on the Payment Portal tab.

| BALANCE<br>STATEMENT<br>FINANCIAL AID<br>PAYMENT PORTAL | GRADES | FINANCES   | SEARCH |
|---------------------------------------------------------|--------|------------|--------|
| STATEMENT<br>FINANCIAL AID<br>PAYMENT PORTAL            | BALAN  | NCE        |        |
| FINANCIAL AID                                           | STATE  | MENT       |        |
| PAYMENT PORTAL                                          | FINAN  | ICIAL AID  |        |
|                                                         | PAYM   | ENT PORTAL |        |

Step 4 - Click on the Make a Payment Tab

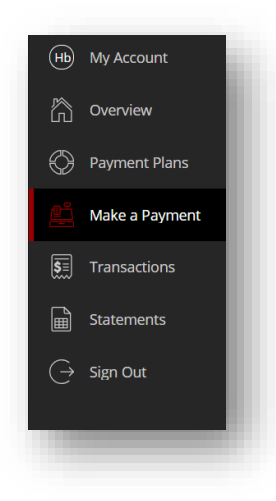

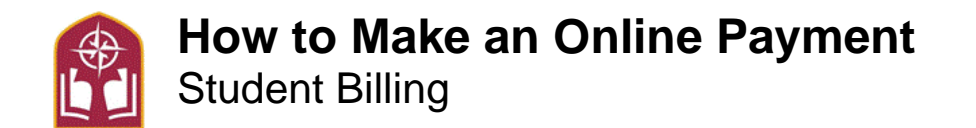

Step 5- Your account balance will appear, and you may type any amount into the payment box

| My Account          |                           | Step 1 of 3: Pay amount<br>1-2-3 |        |        |
|---------------------|---------------------------|----------------------------------|--------|--------|
| Overview            |                           | How much would you like to pay?  |        |        |
| Payment Plans       | Balance items             |                                  |        |        |
| ے<br>Make a Payment | Check all 0 of 1 selected |                                  | +      |        |
| Transactions        | Description               | Balance                          | Amount |        |
| Statements          | Student Account Balance   | \$822.00                         | \$0.00 | $\sim$ |
| ) Help              | Pay amount                |                                  |        | \$0.00 |
| _<br>→ Sign Out     |                           |                                  |        |        |

Step 6- After you type in your amount or select the entire balance scroll down to the bottom of the page and select Checkout

|                      |              | •                               | ti na anast<br>⊨⊕+®                                                                                            |         |         |       |
|----------------------|--------------|---------------------------------|----------------------------------------------------------------------------------------------------|---------|---------|-------|
| ners Rons            |              | How much would you like to pay? |                                                                                                    |         |         |       |
| a s Augusta          |              | 1 of Laborat                    |                                                                                                    |         |         |       |
|                      | Description  |                                 | Bollance Ammune                                                                                                |         |         |       |
|                      | Station Acts | out Solarce                     | 902238 90228e                                                                                                  | 0 v     |         |       |
| ·                    | Reparement   |                                 |                                                                                                    | 6023.00 |         |       |
|                      |              | Shirt a line                    | the flue competition along                                                                                     |         |         |       |
|                      |              | Available items                 | the second second second second second second second second second second second second second second second s |         |         |       |
|                      |              | Pre-payment on account          | Print Program                                                                                                  |         |         |       |
|                      |              | Houdrato                        | Yawabada                                                                                                    |         |         |       |
|                      |              | Room Confirmation Deposit       |                                                                                                    |         |         |       |
|                      |              | 5250.00<br>Theodealth           |                                                                                                    |         |         |       |
| * interesting on the |              |                                 |                                                                                                    |         |         | 0     |
| Payment 115an        |              |                                 |                                                                                                    |         |         | \$822 |
|                      |              |                                 |                                                                                                    |         | Grof (v |       |
|                      |              |                                 |                                                                                                    |         |         |       |

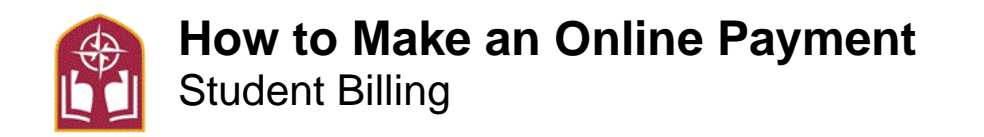

**Step 7-** Select your payment type and scroll to the bottom of the page to hit continue. Double check all the information is correct on the last page and click **Pay**. Credit & debit cards are assessed an additional 2.75% fee. After July 1, 2024, the fee will increase to 3%. Bank accounts are *not* assessed an additional fee.

| ayment amount             |          |  |
|---------------------------|----------|--|
| \$822                     |          |  |
| Payment method            |          |  |
| New Card (++++4000) VIS   | L        |  |
| My Checking Account (**** | •••0541) |  |
| New credit or debit card  |          |  |
| New bank account          |          |  |
| International payment     |          |  |
|                           |          |  |

**Step 8-** The student will need to agree to the Term's & Conditions in order to proceed **Step 9-** A Summary page will appear allowing the student/parent to confirm their information **Step 10-** Click "Pay" to execute the payment

| в накона       | - Remen metrat          |                                     | Top 1.4 1 Norm                                                         |         |           |
|----------------|-------------------------|-------------------------------------|------------------------------------------------------------------------|---------|-----------|
| Doarden        |                         |                                     |                                                                        |         |           |
| Renet Res      |                         | Last stept Let's                    | make sure we have your correct informatio                              | n.      |           |
| Hale a Payment |                         | * Granit solutions                  |                                                                        |         |           |
| 3 1            |                         | leco-ben télo-bener et              |                                                                        | _       |           |
|                |                         | Summery                             |                                                                        | Carge   |           |
| in tente       |                         | Southern Account Balance<br>Selence |                                                                        | 80210   |           |
|                |                         | Total                               |                                                                        | 9832.00 |           |
|                |                         | Payment details                     |                                                                        | Cargo . |           |
|                |                         | Accurt holder same                  | Jacob - Paul Taylor                                                    |         |           |
|                |                         | Account type                        | Owing                                                                  |         |           |
|                |                         | Bark-account number                 |                                                                        |         |           |
|                |                         | Sevel payment method                | Vy Decking Account                                                     |         |           |
|                |                         | The start provide the scott cards   | ere ine Gauges <u>Arrange Hosis</u> , and <u>Tarrison Barran</u> 460). |         |           |
|                |                         |                                     |                                                                        |         |           |
|                |                         |                                     |                                                                        |         |           |
|                |                         |                                     |                                                                        |         |           |
|                |                         |                                     |                                                                        |         |           |
|                |                         |                                     |                                                                        |         |           |
|                | a laure energent appear |                                     |                                                                        |         | Cons Perm |

**Step 11-** The payment will immediately post against the student's account and they will receive an automatic receipt

See Student Accounts & Billing FAQ's online for more information and contact information https://www.alvernia.edu/admissions-aid/office-student-financial-services/student-accounts-billing